# 如何在CSP 2100上部署虛擬服務

# 目錄

<u>簡介</u> <u>必要條件</u> <u>需求</u> <u>採用元件</u> <u>設定</u> <u>網路圖表</u> <u>組態</u> <u>方法1:使用CSP 2100 GUI</u> 驗證

# 簡介

本檔案介紹如何在雲服務平台(CSP)2100上部署虛擬服務。CSP 2100是一種x86軟體和硬體平台 ,旨在託管和管理任何基於KVM的網路虛擬服務。

CSP-2100可通過以下方式配置: 會議CLI REST API 圖形使用者介面(基於Web的GUI)

# 必要條件

### 需求

思科建議您瞭解、

- 對CSP 2100的基本瞭解
- 通過GUI和CLI訪問CSP 2100的知識
- 對運行REST API的curl的基本瞭解

## 採用元件

本文件中的資訊是以下列軟體和硬體版本為依據-

- CSP 2100 版本 2.1 (或更高版本)
- 捲曲

本文中的資訊是根據特定實驗室環境內的裝置所建立。文中使用到的所有裝置皆從已清除(預設))的組態來啟動。如果您的網路正在作用,請確保您已瞭解任何變更或設定可能造成的影響。

設定

# 網路圖表

- CSP 2100為DC網路團隊提供統包和開放的x86 KVM軟體和硬體平台,以運行任何思科或第三 方虛擬服務。
- 它有三種管理GUI 、 CLI和REST/NetConf API的方法。
- CSP 2100基於Open平台,使用x86硬體和Linux/KVM軟體。

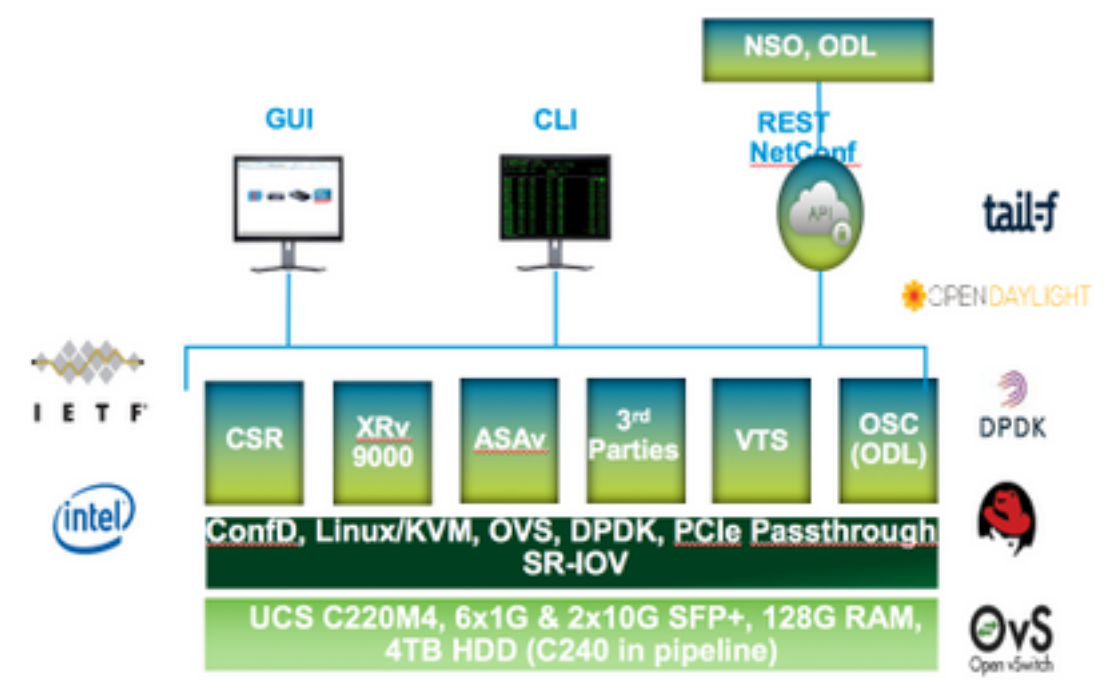

### 組態

方法1:使用CSP 2100 GUI

步驟1.導航到配置>儲存庫。檢查並確認虛擬服務映像/ISO存在。

| guration                                          |                                                                                                    |                                                                                                    |                                                                                                    |  |  |
|---------------------------------------------------|----------------------------------------------------------------------------------------------------|----------------------------------------------------------------------------------------------------|----------------------------------------------------------------------------------------------------|--|--|
| Repository pNICs Cluster NFS SNMP                 |                                                                                                    |                                                                                                    |                                                                                                    |  |  |
| epository Files                                   |                                                                                                    |                                                                                                    | Ø                                                                                                    |  |  |
|                                                   |                                                                                                    |                                                                                                    |                                                                                                    |  |  |
| Bidelect @Upload Bren                             |                                                                                                    |                                                                                                    |                                                                                                    |  |  |
|                                                   |                                                                                                    | Tie Filter                                                                                                    |                                                                                                    |  |  |
| File Harter                                       | Haddled                                                                                                    | Size (Rytes)                                                                                                    | Hant Name                                                                                                    |  |  |
| esp-2100-v21.2.4.hse                              | 2012-01-11 22:28                                                                                                    | 1611325440                                                                                                    | sjoe esp2100 a                                                                                                    |  |  |
| car1000v-anisomalid235.15.048.5.155-3.54b-axt.las | 2017-01-06 22:51                                                                                                    | 004780224                                                                                                    | sjon-exp2100-a                                                                                                    |  |  |
| 11000v-dk853.1.5V31.5a.iao                        | 2017-01-06 18:14                                                                                                    | 242780420                                                                                                    | njav-cap2180-a                                                                                                    |  |  |
| +1000v-648.8-2.1.843.1.06.8e0                     | 2012-01-10-21.01                                                                                                    | 242982940                                                                                                    | sjor eng2180 a                                                                                                    |  |  |
|                                                   | Pepository PNCs Cluster NFS SNMP<br>epository Files<br>File Hane<br>mp-2100-v2.1.2.4.5e<br>er1000-unitesals0.01.00.65.105-0.54b-extiles<br>r1000-unitesals0.01.00.ao | Pepository pNDS Custer NFS SNMP   epository Files Madied Madied   res 2100-41.2.4.6e 2817-01-11.2228 2817-01-10.62201   r1000-c68.6.2.1.503.1.50.6e 2817-01-10.62201 11000-c68.6.2.150.3.50.6e | Pepository pNDS Custer NFS SHAP   epository Files Peldeor Peldeor |  |  |

步驟2.瀏覽到Configuration > Services,然後點選Create。

| - Cloud Service Platform 2100                |           |                                  | Dashboard | Configuration | Adm |
|----------------------------------------------|-----------|----------------------------------|-----------|---------------|-----|
| iguration                                    |           |                                  |           |               |     |
| pNICs CI                                     | aster Rep | ontory NFS                       |           |               |     |
| Service Creativ                              | an        |                                  |           |               |     |
| Service Name+                                | >         | Enter Service Name:<br>N18-VSM-2 |           |               |     |
| Target Head Names                            |           |                                  |           |               |     |
| HA. Head Name:                               |           |                                  |           |               |     |
| Image Namew                                  |           |                                  |           |               |     |
| wace.                                        |           |                                  |           |               |     |
| Resource Config:<br>(1 cores, 4 GG, 2848 MB) |           |                                  |           |               |     |
| Storage Config.                              |           |                                  |           |               |     |
| VNC Password                                 |           |                                  |           |               |     |
| Crypto Sandwidth:                            |           |                                  |           |               |     |
| Secial Port                                  |           |                                  |           |               |     |
|                                              |           |                                  |           |               |     |

步驟3.完成配置引數和步驟,例如主機名、映像名稱(來自儲存庫)、虛擬服務的vNIC和虛擬服務 的資源,然後按一下「部署」。

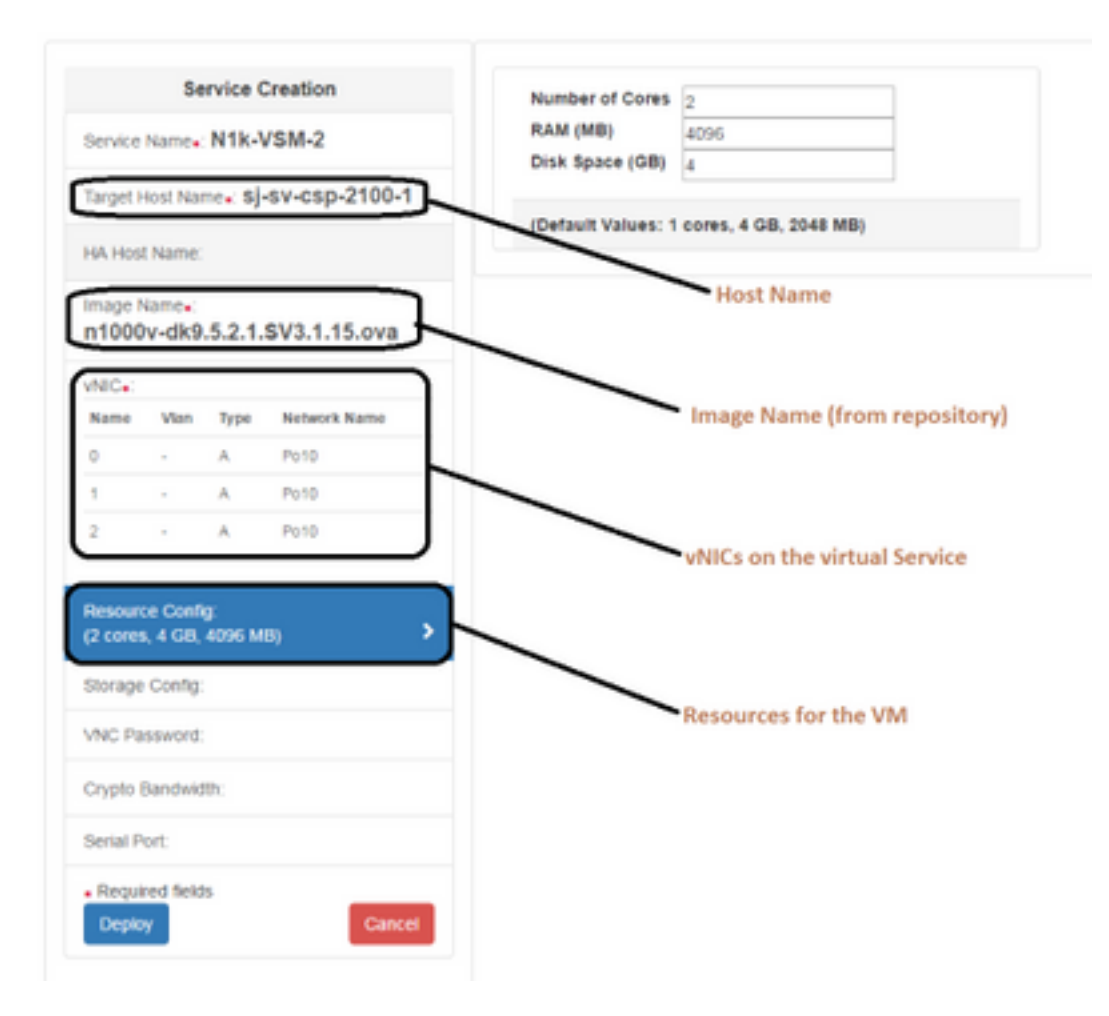

### 方法2:使用會議CLI

步驟1.登入CSP 2100的CLI。

步驟2.使用現有的虛擬服務配置。使用命令show running-config service識別配置。

csp2100-a# show running-config service service CSR1Kv uuid 5870cf8c-6d26-43f2-99d7-779a8bb795d5 memory 8096 numcpu 2 macid 2 disk\_size 8.0 iso\_name csr1000v-universalk9.03.16.04b.S.155-3.S4b-ext.iso power on vnic Ø vlan 25 false tagged type access passthrough\_mode none model e1000 network\_name 10 ! vnic 1 25 vlan tagged false type access passthrough\_mode none model e1000 network\_name 10 ! ļ

步驟3.複製現有配置,並根據新虛擬服務的需要修改引數 — memory、numcpu、disk\_size、 iso\_name和vnic詳細資訊。

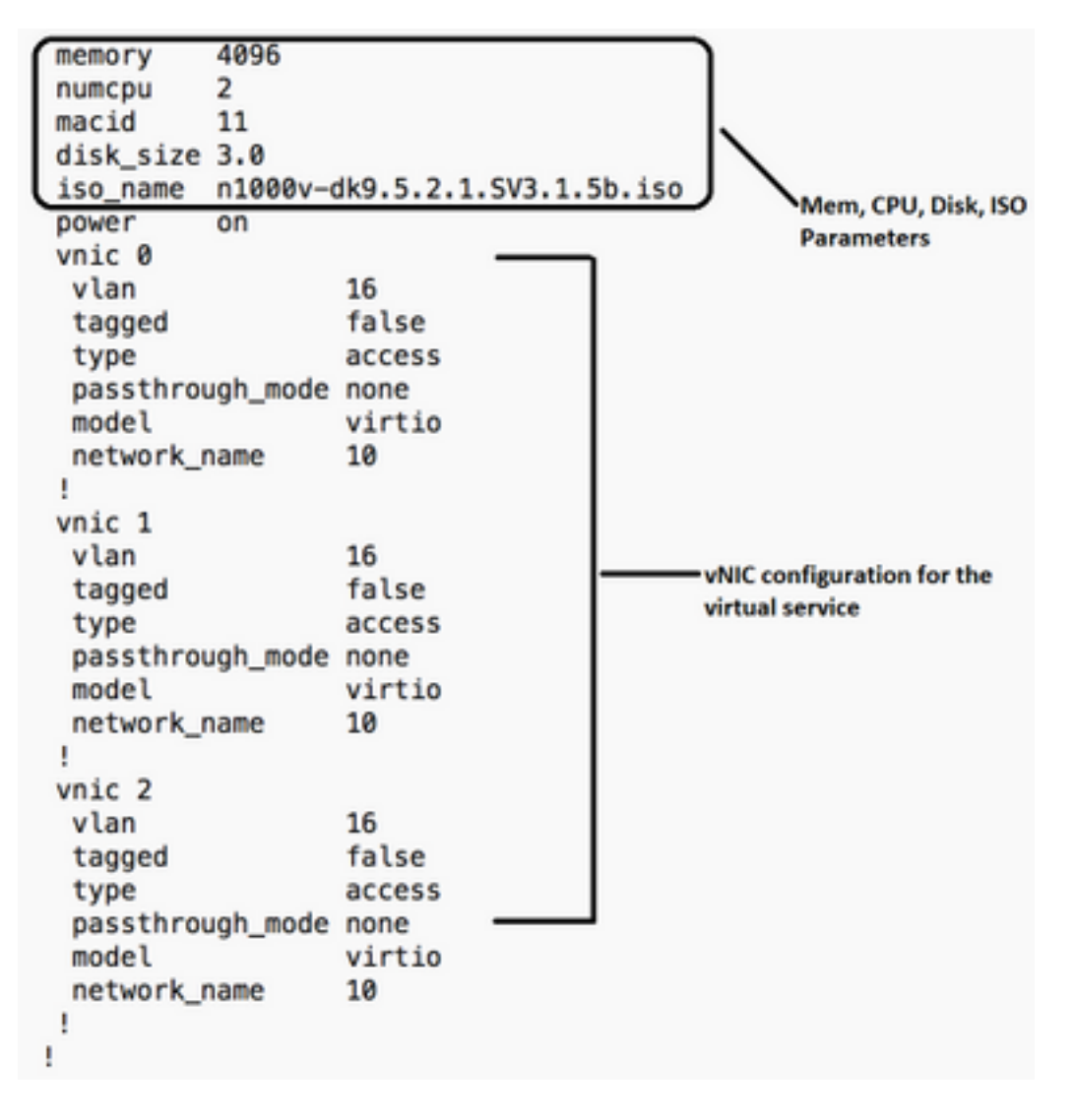

步驟4.根據需要建立新服務名稱。此處我們建立Nexus 1000v(VSM - VSM\_N1K\_CLI)並複製貼上上述配置並執行提交。

| csp2100-a(config)# service | <pre>vSM_N1k_CLI</pre> |           |                               |
|----------------------------|------------------------|-----------|-------------------------------|
| csp2100-a(config-service-\ | /SM_N1k_CLI)#          | memory    | 4096                          |
| csp2100-a(config-service-\ | /SM_N1k_CLI)#          | numcpu    | 2                             |
| csp2100-a(config-service-\ | /SM_N1k_CLI)#          | macid     | 11                            |
| csp2100-a(config-service-\ | /SM_N1k_CLI)#          | disk_size | 3.0                           |
| csp2100-a(config-service-\ | /SM_N1k_CLI)#          | iso_name  | n1000v-dk9.5.2.1.SV3.1.5b.iso |
| csp2100-a(config-service-\ | /SM_N1k_CLI)#          | power     | on                            |
| csp2100-a(config-service-\ | /SM_N1k_CLI)#          | vnic 0    |                               |
| csp2100-a(config-vnic-0)#  | vlan                   | 16        |                               |
| csp2100-a(config-vnic-0)#  | tagged                 | false     | 2                             |
| csp2100-a(config-vnic-0)#  | type                   | acces     | 55                            |
| csp2100-a(config-vnic-0)#  | passthrough_           | mode none |                               |
| csp2100-a(config-vnic-0)#  | model                  | virt      | io                            |
| csp2100-a(config-vnic-0)#  | network_name           | 10        |                               |
| csp2100-a(config-vnic-0)#  | 1                      |           |                               |
| csp2100-a(config-vnic-0)#  | vnic 1                 |           |                               |
| csp2100-a(config-vnic-1)#  | vlan                   | 16        |                               |
| csp2100-a(config-vnic-1)#  | tagged                 | false     | 8                             |
| csp2100-a(config-vnic-1)#  | type                   | acces     | \$\$                          |
| csp2100-a(config-vnic-1)#  | passthrough_           | mode none |                               |
| csp2100-a(config-vnic-1)#  | model                  | virt      | io                            |
| csp2100-a(config-vnic-1)#  | network_name           | 10        |                               |
| csp2100-a(config-vnic-1)#  | !                      |           |                               |
| csp2100-a(config-vnic-1)#  | vnic 2                 |           |                               |
| csp2100-a(config-vnic-2)#  | vlan                   | 16        |                               |
| csp2100-a(config-vnic-2)#  | tagged                 | false     | e                             |
| csp2100-a(config-vnic-2)#  | type                   | acces     | 55                            |
| csp2100-a(config-vnic-2)#  | passthrough_           | mode none |                               |
| csp2100-a(config-vnic-2)#  | model                  | virt      | io                            |
| csp2100-a(config-vnic-2)#  | network_name           | 9 10      |                               |
| csp2100-a(config-vnic-2)#  | !                      |           |                               |
| csp2100-a(config-vnic-2)#  | !                      |           |                               |
| csp2100-a(config-vnic-2)#  | commit                 |           |                               |
| Commit complete.           |                        |           |                               |

#### 方法3:使用CSP 2100 REST API

您可以使用表示狀態對思科CSP 2100對象執行操作 傳輸(REST)API。Cisco CSP 2100 REST API支援建立、檢索、更新和刪除(CRUD)操作。 要呼叫任何REST函式,您可以使用諸如Web瀏覽器、cURL工具或Windows PowerShell之類的工 具。

- 如果您使用的是Web瀏覽器,請鍵入URL。
- 如果您使用的是cURL或Windows PowerShell,請使用以下格式:curl -u username:password X method https://ip-address:port\_number/api/module locator

步驟1。請參閱CSP 2100 REST API指南 — CSP 2100 Rest API指南

步驟2.顯示如何使用VLAN和不使用VLAN建立服務的兩個示例:

#### 使用VLAN-

curl -ku admin:P@ssword123 -X POST https://<CSP 2100的IP地址>:443/api/running/services -H "Content-Type:application/vnd.yang.data+json" -d '{"service":{"name":"VSM\_N1k\_API3", "iso\_name":"n1000v-dk9.5.2.1.SV3.1.5b.iso","power":"on","memory":"4096","disk\_size":"3","vnic":{ "vnic":[{ "nic":"0","vlan":"18","type":"access","network\_name":"10"}}}'

#### 沒有VLAN-

curl -ku admin:P@ssword123 -X POST https://<CSP 2100的IP地址>:443/api/running/services -H "Content-Type:application/vnd.yang.data+json" -d '{"service":{"name":"VSM\_N1k\_API3", "iso\_name":"n1000v-dk9.5.2.1.SV3.1.5b.iso","power":"on","memory":"4096","disk\_size":"3","vnic":{ "vnic":[{ "nic":"0","type":"access","network\_name":"10"}]}}'

驗證

#### 以驗證是否已部署服務。請瀏覽到CSP 2100 GUI。 導覽至Configuration > Services。檢查並確認服務是否顯示為on/deployed

Configuration Deshboard Configuration Administration Configuration Repository pNICs Cluster NFS SNMP

|                  | / Create     |                |                                                     |              | Fiber     | By         |
|------------------|--------------|----------------|-----------------------------------------------------|--------------|-----------|------------|
| Services Summary |              |                |                                                     |              |           |            |
| Status           | Service Name | Host Name      | Image                                               | Power/State  | Action    | Console    |
| 1                | CBRIKy       | sjøv-csp2100-a | csr1000v-universalidi.10.16.04b.8.155-3.84b-ext.iso | orv/depkoyed | 0 Aris -  | <b>P</b>   |
| ×                | N1k-V0M-2    | sjøv-osp2100-a | n1000+dx8.5.2.1.0V3.1.56/ao                         | orvidepkoyed | O Arian + | E          |
| 1                | VSM_N1k_APG  | sjev-cap2100-a | n1000+dx8.5.2.1.5V3.1.5b/ao                         | on/depksyed  | • Arim +  | E          |
| 1                | VSM_NTK_GLI  | ajau-cap2100-a | e1000v-did.5.2.1.5V3.1.5b.wo                        | on/depiloyed | • Arim +  | <b>P</b> = |

#### 關於此翻譯

思科已使用電腦和人工技術翻譯本文件,讓全世界的使用者能夠以自己的語言理解支援內容。請注 意,即使是最佳機器翻譯,也不如專業譯者翻譯的內容準確。Cisco Systems, Inc. 對這些翻譯的準 確度概不負責,並建議一律查看原始英文文件(提供連結)。